# wx系列Ac结合iMc进行Portal认证实现终端识别的配置(Radius 属性方式)

### 一、 组网需求:

在BYOD组网方案下,我们主要通过iNode客户端、HTTP网页、终端Mac地址以及DHC P的Option属性这四种方式获取终端的操作系统和厂商信息,实现终端识别以便完成相 应的权限策略控制。其中DHCP的Option属性方式可普遍用户各种场景。由于部署DHC P服务器并安装Agent插件的方式比较繁琐,这里我们以普通Portal认证为例介绍一种通 过无线控制器的DHCP-snooping功能获取记录终端的option 55(终端操作系统)和optio n 60(终端厂商)信息并通过Radius属性上报给iMC服务器的典型配置。

WX系列AC、Fit AP、交换机、便携机(安装有无线网卡)、iMC服务器及其他智能终端。

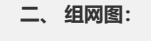

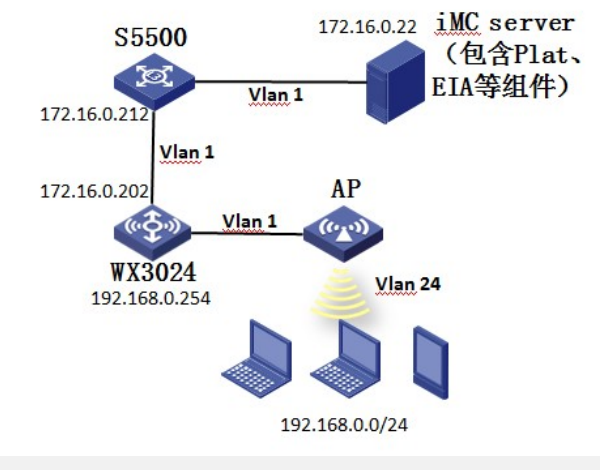

## 三、配置步骤:

1、 AC版本要求

WX系列AC从B109D012合入该特性,因此只有这个版本号及其以后的版本支持DHCP-snooping功能获取记录终端的option 55 (终端操作系统)和option 60 (终端厂商)信息并通过Radius属性上报给iMC服务器。WX系列AC可通过下面的命令查看内部版本号:

\_display version

H3C Comware Platform Software

Comware Software, Version 5.20, Release 2607P18

Comware Platform Software Version COMWAREV500R002B109D022

H3C WX5540E Software Version V200R006B09D022

Copyright (c) 2004-2014 Hangzhou H3C Tech. Co., Ltd. All rights reserved.

Compiled Feb 25 2014 11:08:07, RELEASE SOFTWARE

H3C WX5540E uptime is 1 week, 4 days, 0 hour, 49 minutes

```
2、 AC侧配置及说明
```

```
version 5.20, Release 3120P17
```

#

#

sysname WX3024-AC

#

domain default enable system

#

```
telnet server enable
#
port-security enable
#
     //配置portal server、ip、key、url以及server-type,注意这里server-type必须配置为imc
     portal server imc ip 172.16.0.22 key cipher $c$3$6uB5v4kaCg1aSOJkOqX+== url htt
     p://172.16.0.22:8080/portal server-type imc
//配置portal free-rule放通AC内联口
portal free-rule 0 source interface GigabitEthernet1/0/1 destination any
#
oap management-ip 192.168.0.101 slot 0
#
password-recovery enable
#
vlan 1
#
vlan 24
#
    //配置radius策略,注意server-type必须选择extended模式,注意user-name-format及nas-ip的配置
    必须与iMC接入策略和接入服务里配置保持一致。
radius scheme imc
server-type extended
primary authentication 172.16.0.22
primary accounting 172.16.0.22
key authentication cipher $c$3$Myv0nhgPjC4vsMforZW3iCiW5KkP7Q==
key accounting cipher $c$3$dCEXJGp71WPyrPK4hsPJd6sdTYf01A==
user-name-format without-domain
nas-ip 172.16.0.202
#
//配置domain
domain imc
authentication portal radius-scheme imc
authorization portal radius-scheme imc
accounting portal radius-scheme imc
access-limit disable
state active
idle-cut disable
self-service-url disable
domain system
access-limit disable
state active
idle-cut disable
self-service-url disable
#
//配置AP注册dhcp pool
dhcp server ip-pool 1
```

network 192.168.0.0 mask 255.255.255.0 # //配置终端业务dhcp pool dhcp server ip-pool option55 network 192.168.24.0 mask 255.255.255.0 gateway-list 192.168.24.254 dns-list 8.8.8.8 # user-group system group-attribute allow-guest # local-user admin password cipher \$c\$3\$iMGIwEx7o4TNbMqd7OaOAwB5SWSzOrKE authorization-attribute level 3 service-type telnet # wlan rrm dot11a mandatory-rate 6 12 24 dot11a supported-rate 9 18 36 48 54 dot11b mandatory-rate 1 2 dot11b supported-rate 5.5 11 dot11g mandatory-rate 1 2 5.5 11 dot11g supported-rate 6 9 12 18 24 36 48 54 # //配置无线服务模板 wlan service-template 10 clear ssid option55 bind WLAN-ESS 10 service-template enable # wlan ap-group default\_group ap ap1 ap ap2 # interface NULL0

# #

//与iMC互联ip及vlan接口

interface Vlan-interface1

ip address 172.16.0.202 255.255.255.0

#

//终端业务互联ip及vlan接口,接口下开启portal,注意portal domain及portal nas-ip配置需要与iMC服务 器portal设备保持一致

interface Vlan-interface24

ip address 192.168.24.1 255.255.255.0

portal server imc method direct

portal domain imc

portal nas-ip 172.16.0.202 # interface GigabitEthernet1/0/1 port link-type trunk port trunk permit vlan all # //配置wlan-ess接口 interface WLAN-ESS10 port access vlan 24 # wlan ap ap2 model WA2610H-GN id 2 serial-id 219801A0FH9136Q00287 radio 1 service-template 10 radio enable # //开启dhcp-snooping, 使能dhcp-snooping记录用户的option 55和option 60信息功能 dhcp-snooping dhcp-snooping binding record user-identity # //配置默认路由 ip route-static 0.0.0.0 0.0.0.0 192.168.24.254 # snmp-agent snmp-agent local-engineid 800063A203000FE2873066 snmp-agent community read public snmp-agent community write private snmp-agent sys-info version all # //使能dhcp dhcp enable # user-interface con 0 user-interface vty 0 4 authentication-mode scheme user privilege level 3 # return 3、 iMC侧配置请参考KMS-21434《 WX系列AC与iMC配合实现无线Portal认证典型配置》, 这里不再赘述 4、 结果验证及抓包 1) AC上查看在线的客户端和portal在线用户信息: dis wlan client

Total Number of Clients : 2

Client Information

SSID: option55

| MAC Address User Name APID/RID IP Address VLAN                                                                                                    |
|----------------------------------------------------------------------------------------------------|
| 2477-0391-7720 -NA- 2/1 192.168.24.2 24<br>28e1-4cb5-8249 -NA- 2/1 192.168.24.3 24                                                                                                    |
| dis portal user all<br>Index:12<br>State:ONLINE<br>SubState:NONE<br>ACL:NONE<br>Work-mode:stand-alone<br>MAC IP Vlan Interface<br>                                                                                                    |
| SubState:NONE<br>ACL:NONE<br>Work-mode:stand-alone<br>MAC IP Vlan Interface<br>                                                                                                    |
| Total 2 user(s) matched, 2 listed.<br>2) iMC上通过终端设备管理查看终端的厂商、类型以及操作系统等信息:                                                                                                    |
|                                                                                                    |
| Interface       Interface                                                                                                    |
|                                                                                                    |
| <ul> <li>A BEAC bid debugging falle, or Unitable and Land Bid and Land Bid and Bid and Bid an</li></ul> |
| <ul> <li>************************************</li></ul>                                                                                                    |
| 3) af#ACmdebuggingfale, mUkjk##amBadiusmcode=[1]#cz=###roption 55#noption 60mg         *Apr 26 16:37:06:936 2000 WX3024-AC RDS/7/DEBUG:         *Apr 26 16:37:06:946 2000 WX3024-AC RDS/7/DEBUG:         *Apr 26 16:37:06:946 2000 WX3024-AC RDS/7/DEBUG:                                                                                                    |
| Image: State         Image: State         Image: State<                                                                                                    |
| ●         ●         ●         ●         ●         ●         ●         ●         ●         ●         ●         ●         ●         ●         ●         ●         ●         ●         ●         ●         ●         ●         ●         ●         ●         ●         ●         ●         ●         ●         ●         ●         ●         ●         ●         ●         ●         ●         ●         ●         ●         ●         ●         ●         ●         ●         ●         ●         ●         ●         ●         ●         ●         ●         ●         ●         ●         ●         ●         ●         ●         ●         ●         ●         ●         ●         ●         ●         ●         ●         ●         ●         ●         ●         ●         ●         ●         ●         ●         ●         ●         ●         ●         ●         ●         ●         ●         ●         ●         ●         ●         ●         ●         ●         ●         ●         ●         ●         ●         ●         ●         ●         ●         ●         ●         ●         ●                                                                                                            |
| Image:         Image:         Image:<                                                                                                    |

| [H3C-26 Connect_ID                               | ] [6 ] [21]                                 |  |  |  |  |  |  |
|--------------------------------------------------|---------------------------------------------|--|--|--|--|--|--|
| [6 Service-Type                                  | ] [6 ] [2]                                  |  |  |  |  |  |  |
| [7 Framed-Protocol                               | ] [6 ] [255]                                |  |  |  |  |  |  |
| [31 Caller-ID                                    | ] [19] [36432D38382D31342D35392D38392D3843] |  |  |  |  |  |  |
| [30 Called-station-Id                            | ] [28] [74-25-8A-33-81-70:option55]         |  |  |  |  |  |  |
| *Apr 26 16:37:07:027 2000 WX3024-AC RDS/7/DEBUG: |                                             |  |  |  |  |  |  |
| [44 Acct-Session-Id                              | ] [16] [10003261637160]                     |  |  |  |  |  |  |
| [8 Framed-Address                                | ] [6 ] [192.168.24.4]                       |  |  |  |  |  |  |
| [H3C-255Product-ID                               | ] [12] [H3C WX3024]                         |  |  |  |  |  |  |
| [H3C-60 lp-Host-Addr                             | ] [32] [192.168.24.4 6c:88:14:59:89:8c]     |  |  |  |  |  |  |
| [H3C-208 DHCP-Option55                           | 5 ] [14] [010F03062C2E2F1F2179F92B]         |  |  |  |  |  |  |
| [H3C-209 DHCP-Option60                           | ) [10] [4D53465420352E30]                   |  |  |  |  |  |  |
| *Apr 26 16:37:07:077 200                         | 0 WX3024-AC RDS/7/DEBUG:                    |  |  |  |  |  |  |
|                                                  |                                             |  |  |  |  |  |  |

[H3C-59 NAS-Startup-Timestamp ] [6 ] [956750400]

\*Apr 26 16:37:07:087 2000 WX3024-AC RDS/7/DEBUG:

Event: Begin to switch RADIUS server when sending 0 packet.

\*Apr 26 16:37:07:108 2000 WX3024-AC RDS/7/DEBUG: The RD TWL timer has res umeed.

%Apr 26 16:37:07:118 2000 WX3024-AC RDS/6/RDS\_SUCC: -IfName=Vlan-interface 24-VlanId=24-MACAddr=6C:88:14:59:89:8C-IPAddr=192.168.24.4-IPv6Addr=N/A-Use rName=c09467@imc; User got online successfully.

%Apr 26 16:37:07:138 2000 WX3024-AC PORTAL/5/PORTAL\_USER\_LOGON\_SUC CESS: -UserName=c09467-IPAddr=192.168.24.4-IfName=Vlan-interface24-VlanID=2 4-MACAddr=6c88-1459-898c-APMAC=7425-8A33-8170-SSID=option55-NasId=-NasP ortId=; User got online successfully.

\*Apr 26 16:37:07:169 2000 WX3024-AC RDS/7/DEBUG: Malloc seed:38 in 172.16.0.2 2 for User ID:21

\*Apr 26 16:37:07:179 2000 WX3024-AC RDS/7/DEBUG:

Event: Modify NAS-IP to 172.16.0.202.

\*Apr 26 16:37:07:189 2000 WX3024-AC RDS/7/DEBUG: Send: IP=[172.16.0.22], Us erIndex=[21], ID=[38], RetryTimes=[0], Code=[1], Length=[279]

#### 4) 通过抓包我们也可以看到这个属性字段:

|                                                                                                    | B 2 x 2 A                                                                                                    |                                                                                                    | 100 E                                                    |                                                                                                    |  |
|----------------------------------------------------------------------------------------------------|----------------------------------------------------------------------------------------------------|----------------------------------------------------------------------------------------------------|----------------------------------------------------------|----------------------------------------------------------------------------------------------------|--|
| Iten radios                                                                                                    |                                                                                                    | Dpression Ovar 18/11/1                                                                                               |                                                          |                                                                                                    |  |
| Tone<br>1206 23.981873<br>2709 26.108522<br>1711 26.110235<br>1272 26.159315<br>2208 59.708155<br>2209 39.263612                                 | Source<br>177, 16, 6, 200<br>177, 16, 6, 27<br>177, 16, 6, 28<br>177, 16, 9, 28<br>177, 16, 9, 20<br>177, 16, 9, 20<br>177, 16, 9, 20                                                                                                    | Derivation<br>172:3.6.0.22<br>172:18.0.22<br>172:18.0.22<br>172:18.0.22<br>172:18.0.22<br>172:18.0.22<br>172:18.0.22 | RADEUS<br>RADEUS<br>RADEUS<br>RADEUS<br>RADEUS<br>RADEUS | Least Ids.<br>121 Access-request(1) (16-18, 1-279)<br>102 Access-request(2) (16-18, 1-249)<br>103 Access Access(2) (16-18, 1-249)<br>104 Access In-9-respect(2) (16-19, 1-24)<br>104 Access In-9-respect(2) (16-19, 1-42)<br>104 Access In-9-respect(2) (16-10, 1-12)<br>104 Access In-9-respect(2) (16-10, 1-12) |  |
| 0. AVP: 1-0 C-<br>0. AVP: 1-10 C-<br>0. AVP: 1-19 C                                                                                              | frameS-Protocol(7): Ascend-ABA(255)<br><alife-station:16(11): 6:-88-18-59-<br=""><alife-station-16(10): 7:-2:-88-31<="" td=""><td>=<br/>#9-%c<br/>Li-70-cption35</td><td></td><td></td><td></td></alife-station-16(10):></alife-station:16(11):>                                                                                                    | =<br>#9-%c<br>Li-70-cption35                                                                                         |                                                          |                                                                                                    |  |
| <pre>WARP: 1+36 0<br/>WARP: 1+6 0<br/>WARP: 1+66 0<br/>WARP: 1+66 0<br/>WAR: 1+612<br/>WAR: 1+12<br/>WAR: 1+12<br/>WAR: 1+12<br/>WAR: 1+12</pre> | -Acct-bession-10(44): 1000124887160<br>#ramed-IP-Address(0): 120, 266, 3-4<br>-versdyr-specific(26): v=suamet(2011)<br>=muamet-connect-10(26): 31<br>t=suamet-iP-object-10(26): 31<br>t=suamet-iP-object-10(26): 301000000<br>terusamet-iP-object-10(26): 3010000000<br>terusamet-iP-object-2012): 3010000000<br>terusamet-iP-object-2012; 301000000<br>terusamet-iP-object-2012; 301000000<br>terusamet-iP-object-2012; 301000000<br>terusamet-iP-object-2012; 301000000<br>terusamet-iP-object-2012; 301000000<br>terusamet-iP-object-2012; 301000000000<br>terusamet-iP-object-2012; 3010000000<br>terusamet-iP-object-2012; 3010000000<br>terusamet-iP-object-2012; 3010000000<br>terusamet-iP-object-2012; 3010000000<br>terusamet-iP-object-2012; 3010000000<br>terusamet-iP-object-2012; 3010000000<br>terusamet-iP-object-2012; 30100000000<br>terusamet-iP-object-2012; 301000000000<br>terusamet-iP-object-2012; 30100000000<br>terusamet-iP-object-2012; 3010000000<br>terusamet-iP-object-2012; 30100000000<br>terusamet-iP-object-2012; 3010000000<br>terusamet-iP-object-2012; 3010000000<br>terusamet-iP-object-2012; 30100000000<br>terusamet-iP-object-2012; 30100000000<br>terusamet-iP-object-2012; 3010000000<br>terusamet-iP-object-2012; 30100000000<br>terusamet-iP-object-2012; 3010000000000<br>terusamet-iP-object-2012; 30100000000<br>terusamet-iP-object-2012; 30100000000<br>terusamet-iP-object-2012; 30100000000<br>terusamet-iP-object-2012; 3010000000<br>terusamet-iP-object-2012; 3010000000<br>terusamet-iP-object-2012; 3010000000<br>terusamet-iP-object-2012; 3010000000<br>terusamet-iP-object-2012; 30100000000<br>terusamet-iP-object-2012; 3010000000000000<br>terusamet-iP-object-20100000000000000000000000000000000000 | 4 6c:88:14:39:89:8c<br>92974721-99921<br>95995                                                                       |                                                          |                                                                                                    |  |

- 1、portal server的server-type必须选择imc, radius scheme的server-type必须选择extended。
- 2、全局视图下开启dhcp-snooping和dhcp-snooping binding record user-identity。
- 3、AC本身并不支持终端操作系统和厂商识别,只是把相关option 55和option 60信息传送给iMC完成终端识别。